## 操作マニュアル(企業担当者様用) (おしごとNAVI花巻 企業情報登録について)

作成:2025年6月

### ー般社団法人ビジネスサポート花巻 (ジョブカフェはなまき)

〒025-0092 岩手県花巻市大通り1-3-5 TEL:0198-24-6900 FAX:0198-24-6901

### 花巻市役所(商工労政課)

〒025-8601 岩手県花巻市花城町9-30 TEL:0198-41-3536 FAX:0198-24-0259

## 掲載依頼を行う

掲載依頼フォームに担当者様の情報を入力し送信します。(掲載依頼)

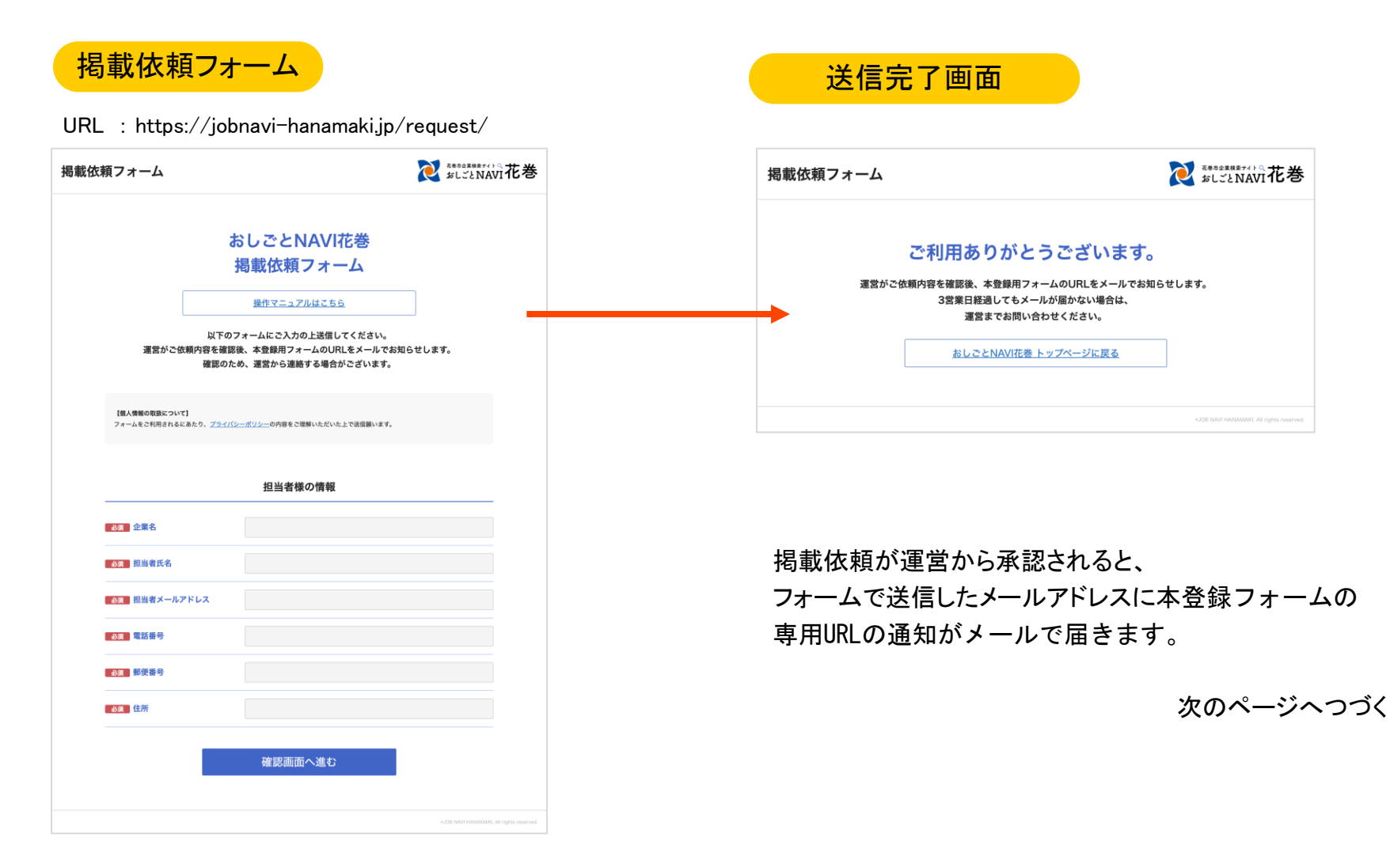

本登録フォームへアクセス

| A<br>auto-reply@jobnavi-hanamaki.jp<br>[おしごとNAVI花巻] 企業情報掲載のご案内<br>宛先:企業担当者様メールアドレス                                                                                                    | 掲載依頼が運営から承認されると、<br>本登録フォームの専用URLの通知がメールで届きます。<br>担当者様は本登録フォームで企業情報を登録していきます。<br>詳しい登録方法は次のページ・ |                                                                                                    |  |
|----------------------------------------------------------------------------------------------------|-------------------------------------------------------------------------------------------------|----------------------------------------------------------------------------------------------------|--|
| おしごとNAVI花巻への登録申し込みありがとうございます。<br>会社名:テスト株式会社<br>担当者名: 花巻 太郎                                                                                                    | 本登録フォーム                                                                                         | えている<br>またままままではいう<br>なしごとNAVI花巻                                                                                                    |  |
| 引き続き企業情報を登録するには下記のURLを開いてください。<br><u>https:jobnavi-hanamaki.jp</u>                                                                                                    |                                                                                                 | おしごとNAVI花巻<br>本登録フォーム                                                                                                    |  |
| このメールは、配信専用のアドレスで配信されています。<br>このメールに返信されても、返信内容の確認およびご返答ができません。<br>あらかじめご了承ください。                                                                                                    | 下記のそれぞれの項<br>最後にす<br>ペー<br>※「登録完了」ボタンを押し<br>※ブラウザの「算<br>選盟                                      | 項目について、「登録フォーム」から情報登録を行ってください。<br>なページにて、すべての情報に間違いがないか確認後、<br>ジ最下部の「登録完了」ボタンを押してください。<br>した後は、運営に承認されるまで修正などが行えなくなりますのでご注意く<br>ださい。<br>炙る」ボタンを使用すると正常に動作しない場合がございます。<br>使用しないようご注意ください。<br>営が登録内容を承認後、企業情報が公開されます。 |  |
| $運営までお問い合わせください。  \mathbb{V} \triangle \mathbb{V} \triangle \mathbb{V} \square \mathbb{V} \square $ | 確<br>【個人機構の取扱について】<br>フォームをご利用されるにあたり、5                                                         | 認のため、運営から連絡する場合がございます。<br><u>ブライバシーボリシー</u> の内容をご理解いただいた上で登録願います。                                                                                                    |  |
| ー般社団法人ビジネスサポート花巻<br>(ジョブカフェはなまき)<br>〒025-0092                                                                                                    |                                                                                                 | 企業情報概要                                                                                                    |  |

## 企業情報を登録する(本登録)①

### トップページ

本登録フォームのトップページは 登録した企業情報の確認画面も兼ねており、上から順に

·企業情報概要

·企業情報詳細

・企業PR

・先輩社員から

の4つの項目の登録情報を一覧で確認することができます。 一覧の下部には「この項目を編集する」ボタンがあり、 クリックするとその項目の登録フォームが開きます。

次のページへつづく

|                    | 企業情報概要                                                                                                    |      |
|--------------------|----------------------------------------------------------------------------------------------------|------|
| 必須 企業名             | テスト株式会社                                                                                                    |      |
| 必須 企業名(ふりがな)       |                                                                                                    |      |
| <b>必須</b> 企業情報更新履歴 | 表示しない                                                                                                    |      |
| 企業名(英語表記)          |                                                                                                    |      |
| 必須 メイン写真           |                                                                                                    |      |
| ロゴマーク              |                                                                                                    | PAGE |
| キャッチコピー            |                                                                                                    | ТОР  |
| 各種リンク              | 地図 (Google MAP)                                                                                                    |      |
|                    | Facebook                                                                                                    |      |
|                    | Instagram                                                                                                    |      |
|                    | Twitter                                                                                                    |      |
|                    | YouTube                                                                                                    |      |
| 必須担当者様の情報          | 担当者氏名                                                                                                    |      |
|                    | 花巻 太郎                                                                                                    |      |
|                    | 担当者メールアドレス                                                                                                    |      |
|                    | <ul> <li>Conservation and the second second sec</li></ul> |      |
|                    | 電話番号                                                                                                    |      |
|                    | 0.0140-000                                                                                                    |      |
|                    | 郵便番号                                                                                                    |      |
|                    | 03-04                                                                                                    |      |
|                    | 住所                                                                                                    |      |
|                    | 010003070174                                                                                                    |      |
|                    |                                                                                                    |      |

# 企業情報を登録する(本登録)②

本登録フォーム

**衩** まままままます↓ い 花巻

#### 登録フォーム

以下のフォームに企業情報を入力の上、登録ボタンを押してください。 トップページ下部の「登録発了」ボタンを押すまでは、何回でも修正可能です。 ※ブラウザの「買る」ボタンを使用すると正常に動作しない場合がございます。 使用しないようご注意ください。

### 各項目登録フォーム

各項目の登録フォームにて企業情報を入力していきます。必須項目は必ず入力 してください。入力が終わったら、「登録してトップに戻る」をクリックすることで、入 力内容が登録・保存されます。

<u>必須項目の入力漏れがあった際は、「登録してトップに戻る」をクリックした際に</u> <u>項目へ画面が移動しますので、必須項目の入力をお願いします。</u> トップページへ戻ると、入力した項目が登録されていることを確認できます。

トップページ下部の「登録完了」ボタンを押すまでは何度でも修正が可能です。

▼トップページ下部の「登録完了」ボタン

#### 登録完了

「登録完了」ボタンを押すと登録が終わり、修正などを行えなくなります。

### 入力内容の一時保存について

入力内容を登録してから一度離れたい場合は、「各項目(企業情報概要、企業 情報詳細、企業PR、先輩社員から)」毎に入力内容の一時保存ができます。

①登録フォーム内の必須項目を全て入力し、

「登録してトップへ戻る」ボタンをクリックしてトップページへ戻ります。 ②入力内容が登録されていることを確認したら、

ブラウザを閉じても入力内容が保存されます。

ご注意

「登録してトップへ戻る」を押さずにブラウザを閉じると、保存されていない 入力中の内容は登録されずに消えてしまいますのでご注意ください。

| アスト構式会社     **#*2003/##       **##2003/##     **##2003/##       **##2003/##     **###2003/##       **##2003/##     **###       **##2003/##     **###       **##2003/##     **###       **####     **#####       **####     **#####                                                                                                    |
|----------------------------------------------------------------------------------------------------|
| *##x2002##<br>*##x2002##<br>###:<br>###:2002##<br>#################                                                                                                    |
| *##X20057#<br>「#IIII、トップページの '全環境構築系質器」へ後示するかしないかをご選<br>取べださい。<br>② 表示する * 表示しない<br>※10回日日時には<br>~ 省 略へ                                                                                                    |
| *##x20027##<br>「#正職、トップページの '全環環境要要要選, へ後示するかしないかをご選<br>家だださい。<br>② 表示する * 表示しない<br>*#0回登録時は就<br>~~省略~                                                                                                    |
| #EEE トップページの「全集構用更単語」、へ表示するかしないかをご選<br>なください。<br>。 表示する ** 表示しない<br>本 省略へ<br>ひいいいいいいいいいいいい く さ                                                                                                    |
| <ul> <li>● 表示する * 表示しない</li> <li>● 省略~</li> </ul>                                                                                                    |
| ~省略~                                                                                                    |
| an mapagreencomp - 2 - 5                                                                                                    |
| ※最大200文字ま                                                                                                    |
| YouTube                                                                                                    |
| 例、https://www.youtube.com/channel/チャンネルD                                                                                                    |
| ※最大200文字ま                                                                                                    |
| 担当者氏名                                                                                                    |
| 花卷太郎                                                                                                    |
| 担当者メールアドレス                                                                                                    |
| Langergerty                                                                                                    |
| 電話書号                                                                                                    |
|                                                                                                    |
| and an and a second second sec |
| (‡))í                                                                                                    |
| 01046-07-0114                                                                                                    |
|                                                                                                    |

次のページへつづく

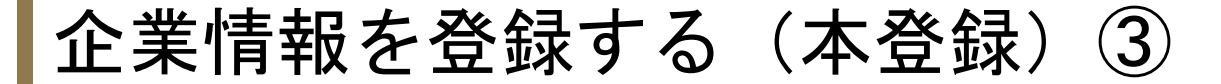

①「企業情報概要」登録フォームの「事業所番号欄」に貴社の求人事業 所番号を入力いただくと、「ハローワークインターネットサービス」の貴社 の求人情報が閲覧できるようになります。

※求人事業所番号がない場合や、リンクを表示したくない場合は入力しないでください。

#### ▼ハローワークの求人情報事業所番号

| HelloWa<br>ハワー | ork internet Service<br>ワーク インターネットサービス<br>トップ_> ネ人検索 |                                                                                                  |               |
|----------------|-------------------------------------------------------|--------------------------------------------------------------------------------------------------|---------------|
|                | 事業所接号                                                 | 第五所書9年5人力して物変す名号合。他の物意会作は第回になります。     平自計学校 40以から行     「読書     ・ ・ ・ ・ ・ ・ ・ ・ ・ ・ ・ ・ ・ ・ ・ ・ ・ |               |
|                |                                                       |                                                                                                  | 検索条件をクリア 番号検索 |
|                | 並び順 表示件数                                              |                                                                                                  |               |

#### ▼企業情報概要

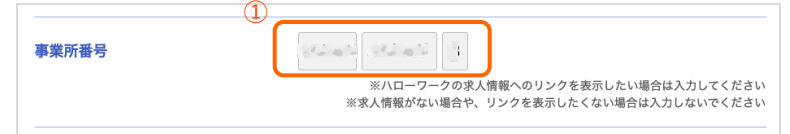

②「企業情報詳細」に「求人情報はこちら(ハローワークインターネットサービス)」のボタンが表示されます。 ボタンを押すと「ハローワークインターネットサービス求人情報表示」 画面に移動します。

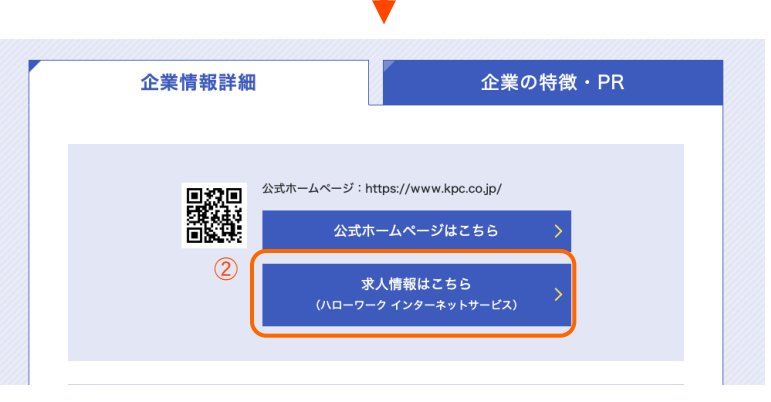

#### 企業情報詳細

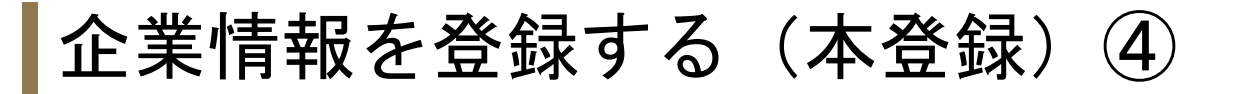

BR MR (THE

「企業情報概要」登録フォームの「各種リンク 地図(Google MAP)」の 入力方法の説明です。

**地図情報の取得方法** ①「GoogleMapを開く」を選択

2 住所を入力し地図検索

- ③「共有」を選択
- ④「地図を埋め込む」を選択
- ⑤「HTMLをコピー」を選択
- 6登録フォームへ戻り「地図(Google MAP)」欄へ貼り付け

以上で地図情報の取得は終了です。

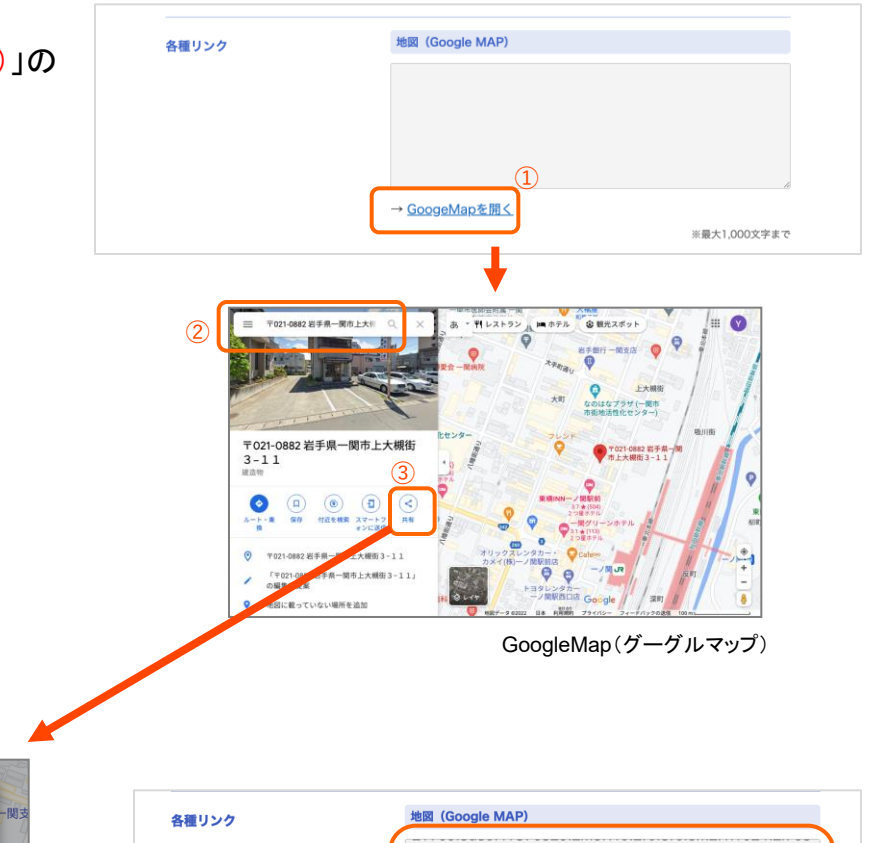

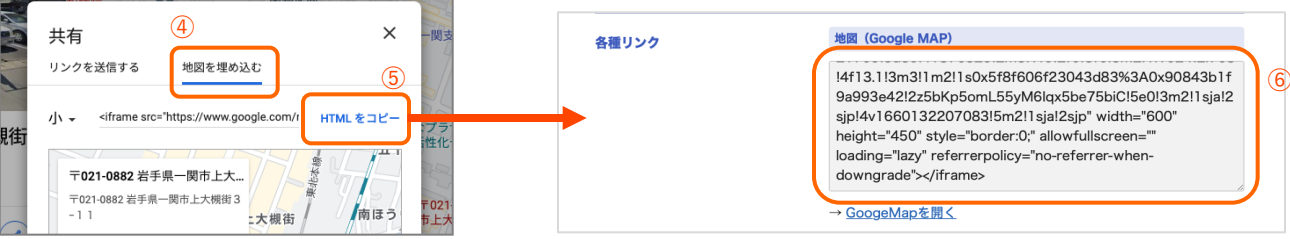

## 企業情報を登録する(本登録)⑤

「企業情報詳細」登録フォームの 「動画(YouTube動画の埋め込みコード)」の入力方法の説明です。

YouTube動画の埋め込みコードの取得方法

1掲載するYouTube動画ページを開き「共有」を選択

②「埋め込む」を選択

③「コピー」を選択

④ 登録フォームへ戻り「YouTube動画の埋め込みコード」欄へ貼り付け

以上で埋め込みコードの取得は終了です。

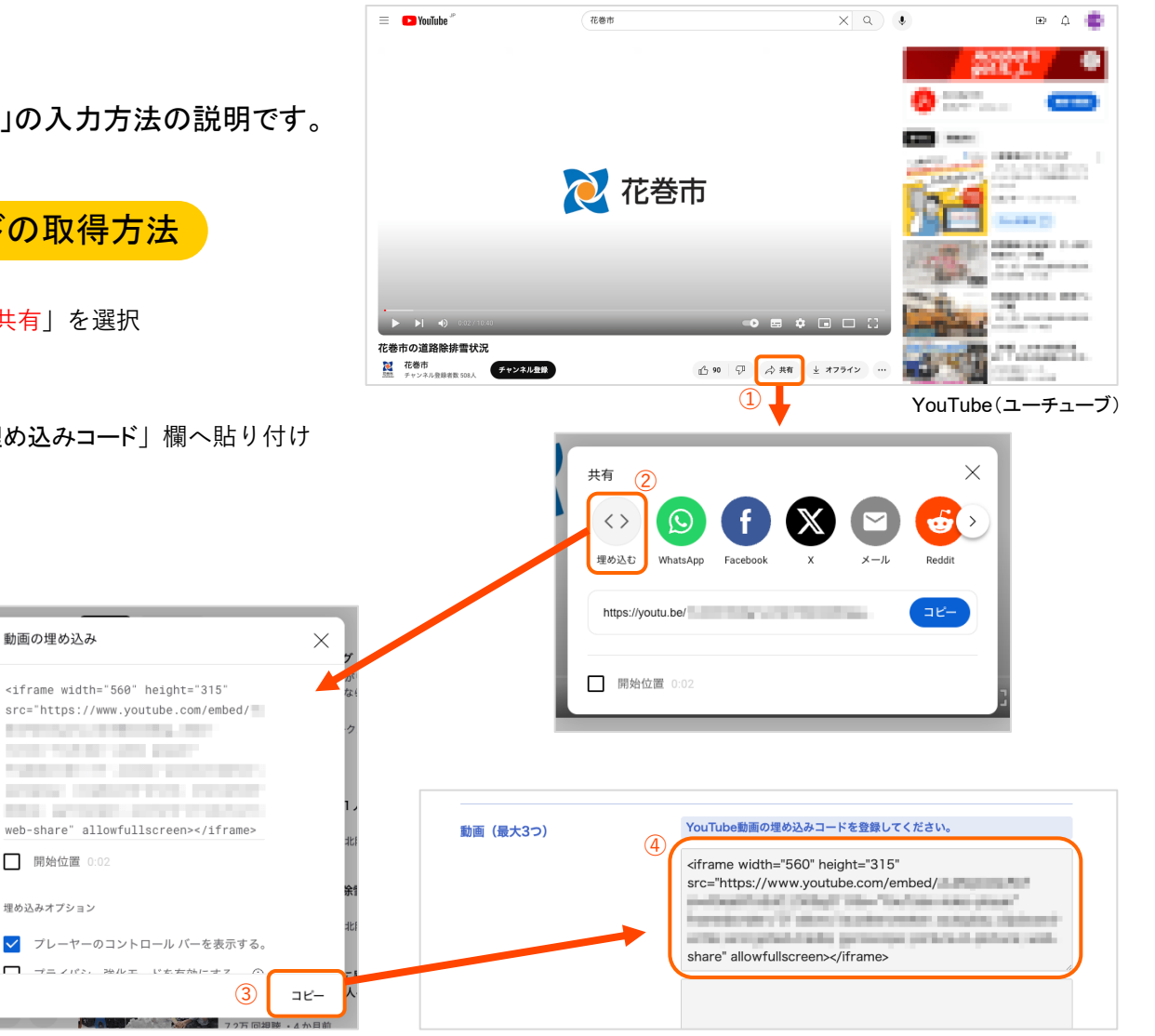

## 企業情報を登録する(本登録)⑥

### 登録完了

各項目の登録が終わったら、最後にトップページにて、すべての情報に間違いがないか確認後、 ページ最下部の「登録完了」ボタンを押して、本登録完了です。 ※「登録完了」ボタンを押した後は、運営の承認待ちとなり修正などが行えなくなりますのでご注意ください。

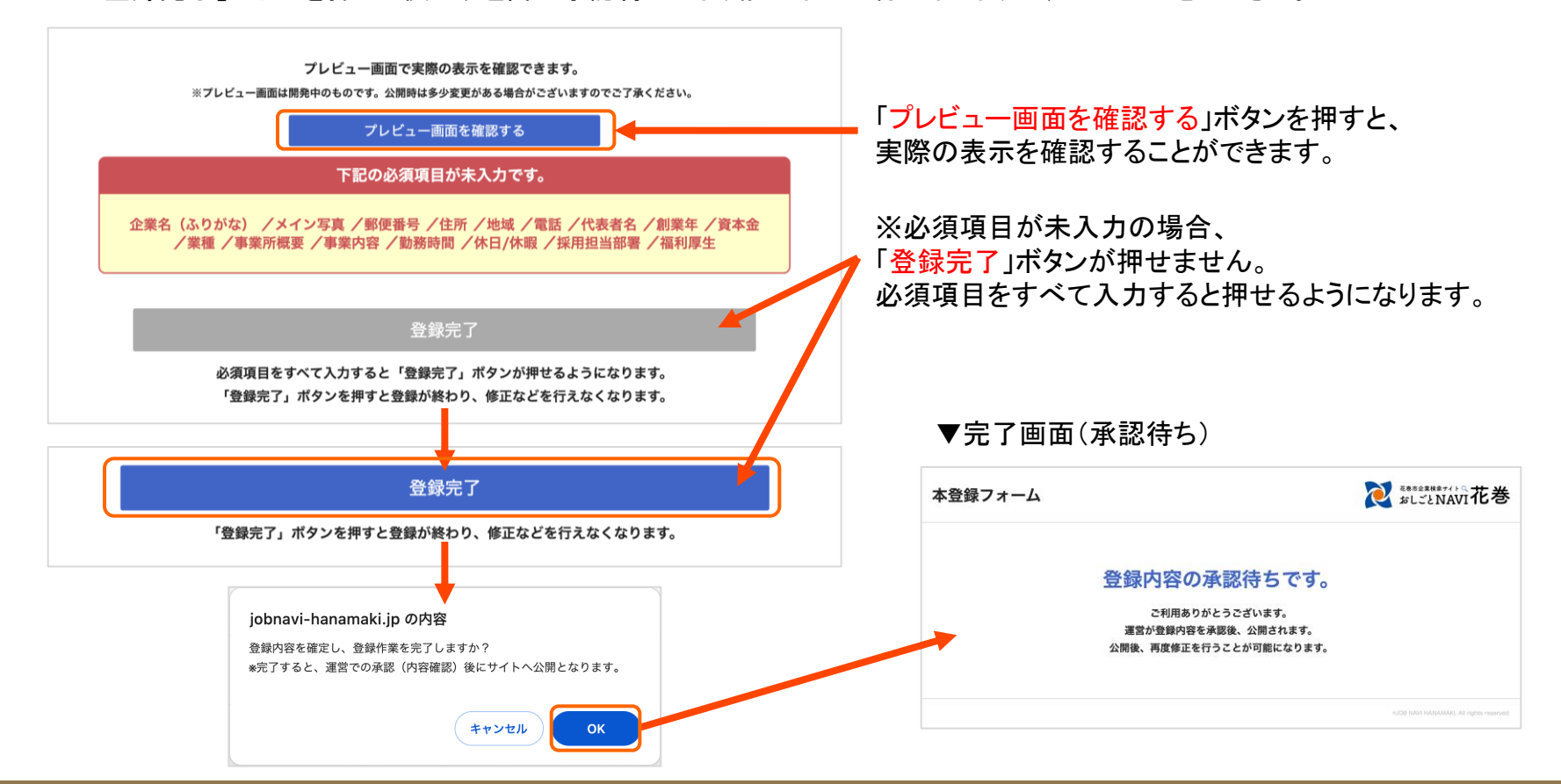

## 企業情報を登録する (承認→公開)

| 承認された場合                                                                                                    | 本登録完了後、運営が登録内容を確認。<br>確認後、結果( <mark>承認</mark> or <mark>不承認</mark> )通知がメールで届きます。<br>登録内容に問題がなければ「 <mark>承認</mark> 」となりHPへ掲載されます。<br>「 <mark>不承認</mark> 」の場合は、次のページの手順で調整作業をお願いします。 |                                                                                      |                                                                    |  |
|----------------------------------------------------------------------------------------------------|----------------------------------------------------------------------------------------------------|--------------------------------------------------------------------------------------|--------------------------------------------------------------------|--|
| A auto-reply@jobnavi-hanamaki.jp<br>【おしごとNAVI花巻】企業情報掲載のお知らせ<br>宛先:企業担当者様メールアドレス                                                                                                    | 「小承認」                                                                                                    | の場合は、次のページの手順で記                                                                      | <sup>両金作未をお願いします。</sup><br>不承認」の場合は次のページへ                          |  |
| テスト株式会社様の企業情報を掲載しました。<br>掲載内容に間違いがないか再度ご確認願います。<br><u>https:jobnavi-hanamaki.jp</u><br>- 2000<br>- 4世史のの体工たで交通される際は、工芸UNAAトり体工たも際いします。                                                                                                    |                                                                                                    | 本登録フォーム                                                                              | えているないでは、花巻                                                        |  |
| <ul> <li>&gt;夜、海戦内谷の修正をと布重される除は、「モリンウより修正をお願いじます。</li> <li>https://jobnavi-hanamaki.jp</li> <li>このメールは、配信専用のアドレスで配信されています。</li> <li>このメールに返信されても、返信内容の確認およびご返答ができません。</li> <li>あらかじめご了承ください。</li> <li>このメールの内容についてのお問い合わせは、</li> <li>運営までお問い合わせください。</li> <li>▼△▼△▼△▼△▼△▼△▼△▼△▼△▼△▼△▼△▼△▼△▼△▼△▼△</li> </ul> | 本登録フォーム                                                                                                    | このURLでの登録<br>企業情報を修正したい場合は、下記の7<br>※修正中は企業情報が非公開                                     | <b>禄は終了しました。</b><br>ポタンから修正フォームにお進みください。<br>となりますのでご注意ください。<br>正する |  |
| 花巻市企業検索サイト<br>[おしごとNAVI花巻]<br>一般社団法人ビジネスサポート花巻<br>(ジョブカフェはなまき)<br>〒025-0092<br>岩手県花巻市大通り1-3-5<br>TEL:0198-24-6900<br>FAX:0198-24-6901                                                                                                    |                                                                                                    | 「承認」の通知メール受信後、本<br>承認待ち画面から、修正開始画<br>修正を開始できるようになります<br>※修正作業を開始すると一時的<br>のでご注意ください。 | 登録フォームにアクセスすると、<br>面に変わり、<br>。<br>に企業情報が非公開となります                   |  |

修正作業について詳しくは11pへ

# 企業情報を登録する(不承認→修正)

| 不承認の場合                                                                                            | 「不承認」の通知がメールで届いた後、<br>運営から調整や確認が必要な箇所についての連絡をします。<br>指示に従って、本登録フォームで調整いただきますようお願いいたします。 |                             |                                             | す。<br>飢いいたします。                                                                                                    |                                       |
|---------------------------------------------------------------------------------------------------|-----------------------------------------------------------------------------------------|-----------------------------|---------------------------------------------|----------------------------------------------------------------------------------------------------|---------------------------------------|
| A auto-reply@jobnavi-hanamaki.jp<br>【おしごとNAVI花巻】 企業情報掲載不承認のお知らせ                                   |                                                                                         | 調整が終わりました<br>再度、運営が登録内      | ら「 <mark>登録完了</mark><br>∣容を確認後↓             | 」ボタンを押して本登録完<br>、結果通知がメールで届き                                                                                        | 了にしてください。<br>ます。                      |
| 宛先:企業担当者様メールアドレス                                                                                  |                                                                                         |                             |                                             |                                                                                                    |                                       |
| テスト株式会社 様の登録情報に一部調整いただきたい事項があり不承認とな<br>詳しくは、後ほど運営から連絡いたします。<br>今後、掲載内容の修正をご希望される際は、下記リンクより修正をお願いし | ⊧りました。<br>,ます。                                                                          | 本登録フォーム                     | 本登録フォーム                                     |                                                                                                    | ₹#################################### |
| https://jobnavi-hanamaki.jp                                                                       |                                                                                         |                             | -                                           | おしごとNAVI花巻                                                                                                    |                                       |
| このメールは、配信専用のアドレスで配信されています。<br>このメールに返信されても、返信内容の確認およびご返答ができません。<br>あらかじめご了承ください。                  | 「 <mark>不承</mark><br>本登録                                                                | 認」の通知メール受信後、<br>マォームにアクセスする | 、<br>と、                                     | 本登録フォーム<br><sup>進性マニュアルはこちら</sup>                                                                                   |                                       |
| このメールの内容についてのお問い合わせは、<br>運営までお問い合わせください。                                                          | 承認待<br>再度編                                                                              | ち画面から、登録画面に<br>集を行えるようにります。 | ニ戻り <sup>下記の</sup><br><sup>→</sup> ※ 「登録売了」 | それぞれの項目について、「登録フォーム」から情報登録を<br>最後に本ページにて、すべての情報に間違いがないか確<br>ページ最下部の「登録完了」ボタンを押してくださ1<br>ボタンを押した後は、運営に承認されるまで修正などが行え | 行ってください。<br>認後、<br>ヘ。<br>なくなりますのでご注意く |
| ▼△▼△▼△▼△▼△▼△▼△▼△▼△▼△▼△▼△▼△▼△▼△                                                                    |                                                                                         |                             | * <b>7</b>                                  | ださい。<br>「ラウザの「戻る」ボタンを使用すると正常に動作しない場合<br>使用しないようご注意ください。                                                             | がございます。                               |
| [おしごとNAVI花巻]<br>一般社団法人ビジネスサポート花巻                                                                  |                                                                                         |                             |                                             | 運営が登録内容を承認後、企業情報が公開されます<br>確認のため、運営から連絡する場合がございます。                                                                  | •                                     |
| (ジョブカフェはなまき)<br>〒025-0092<br>岩手県花巻市大通り1-3-5                                                       |                                                                                         |                             | 【個人情報の取扱<br>フォームをご利用。                       | <b>こついて】</b><br>Sれるにあたり、 <u>プライバシーボリシー</u> の内容をご理解いただいた上で登録願います                                                     |                                       |
| TEL : 0198-24-6900<br>FAX : 0198-24-6901                                                          |                                                                                         |                             |                                             |                                                                                                    |                                       |
| 花巻市役所(商工労政課)<br>〒025-8601<br>半手県花券市花城町0.20                                                        |                                                                                         |                             |                                             | 企業情報概要                                                                                                    |                                       |
|                                                                                                   |                                                                                         |                             | ◎須 企業名                                      | テスト株式会社                                                                                                    |                                       |

企業情報を修正する①

初回掲載以降、企業情報の修正を行いたい場合は、本登録フォームの専用URLへアクセスし「修正する」ボタンを押して修正作業を開始します。初回登録時と同じように編集を行えます。

**衩** ましごとNAVI花巻 本登録フォーム 本登録フォーム おしごとNAVI花巻 本登録フォーム 操作マニュアルはこちら このURLでの登録は終了しました。 下記のそれぞれの項目について、「登録フォーム」から情報登録を行ってください。 最後に本ページにて、すべての情報に間違いがないか確認後、 ページ最下部の「修正完了」ポタンを押してください。 企業情報を修正したい場合は、下記のボタンから修正フォームにお進みください。 ※「修正完了」ボタンを押した後は、運営に承認されるまで修正などが行えなくなりますのでご注意く ※修正中は企業情報が非公開となりますのでご注意ください。 ださい。 ※ブラウザの「戻る」ボタンを使用すると正常に動作しない場合がございます。 使用しないようご注意ください。 運営が登録内容を承認後、企業情報が公開されます。 修正する 確認のため、運営から連絡する場合がございます。 Google ## 検索 勇能依頼フォーム お問い合わせ **≷** ましごとNAVI花巻 【個人情報の取扱について】 トップ このサイトについて 企業検索 支援情報・相談窓口 お知らせ フォームをご利用されるにあたり、プライパシーポ 企業情報 このページを印刷する jobnavi-hanamaki.jp の内容 テスト株式会社 は現在更新作業中です。 本当に修正作業を開始しますか? ふり 企業名 更新が終わるまでしばらくお待ちください。 \*修正作業を開始すると一時的に企業情報が非公開となり、修正作業と承認 が完了すると再度公開になります。 キャンセル OK 検索に戻る

### ご注意

※修正作業を開始すると一時的に企業情報が非公開となりますのでご注意ください。修正作業と承認が完了すると再度公開になります。 ※本登録フォームの専用URLが不明な場合は、<u>お問い合わせフォーム</u>より、運営へご連絡をお願いします。

次のページへつづく

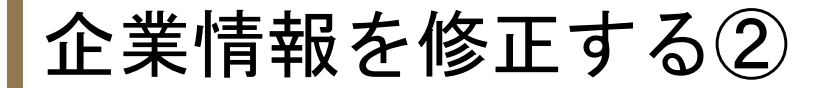

### 企業情報更新履歴

「企業情報概要」登録フォームの「企業情報更新履歴」は、修正内容が承認され掲載される際に、 トップページ「企業情報更新履歴」に表示するかどうかを選択することができます。

修正内容に合わせてご活用ください。

| 企業情報概要                |                                              | お知らせ一覧 >                                                                                                    |                         |  |  |
|-----------------------|----------------------------------------------|----------------------------------------------------------------------------------------------------|-------------------------|--|--|
| <b>必須</b> 企業名         | <b>テスト株式会社</b><br>※最大200文字まで                 | ピックアップ企業 現在の企業情報登録件数                                                                                                    | 141 #                   |  |  |
| <u> 必須</u> 企業名 (ふりがな) |                                              | 新着企業情報 NEW!                                                                                                    | 企業情報更新履歴 UPDATE!        |  |  |
|                       | ※最大200文字まで                                   | 2024.02.22 」が追加されました。                                                                                                    | 2024.02.21 「 」が更新されました。 |  |  |
| <b>必須</b> 企業情報更新履歴    | 修正時、トップページの「企業情報更新履歴」へ表示するかしないかをご選<br>択ください。 | 2024.02.22 <u>1 , 1000 , 10000 , 1000 , 1000 , 1000 , 1000 , 1000 , 1000 , 1000 ,</u> | 2024.02.20 「 」が更新されました。 |  |  |
|                       | ○ 表示する ⑧ 表示しない                               | _024.02.15 「」が追加されました。                                                                                                    | 2024.02.15 「            |  |  |
|                       | 半初回登録時は集効                                    |                                                                                                    |                         |  |  |

「表示する」を選ぶと更新日と「(企業名)が更新されました。」というメッセージが表示されます。